VPN – Android

## VIA – Virtual Internet Access

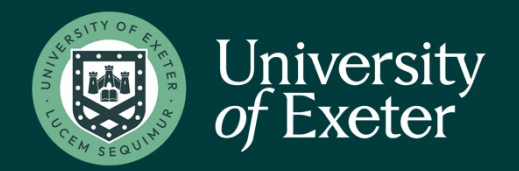

VIA Installation for Android – Multi-Factor Authentication must be installed first – see MFA guidance

Open and Android Google Play Store and search for Aruba VIA to download the Aruba VIA application. Installation starts automatically once VIA is downloaded.

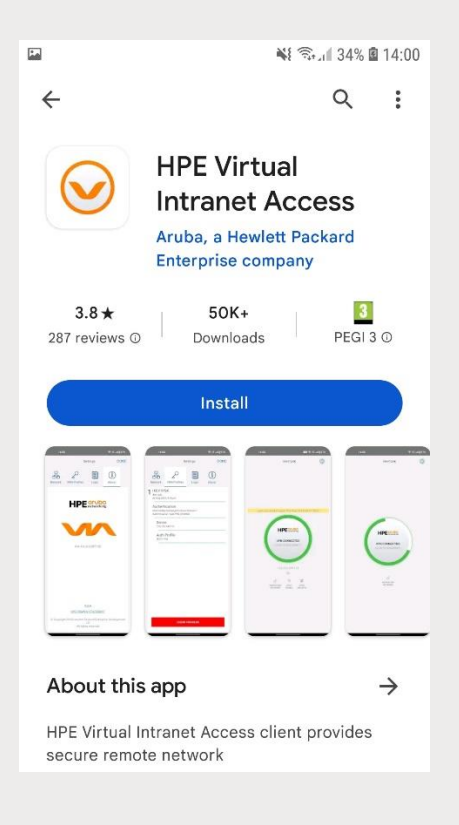

## The following will appear to download VPN profile, tap in the circle.

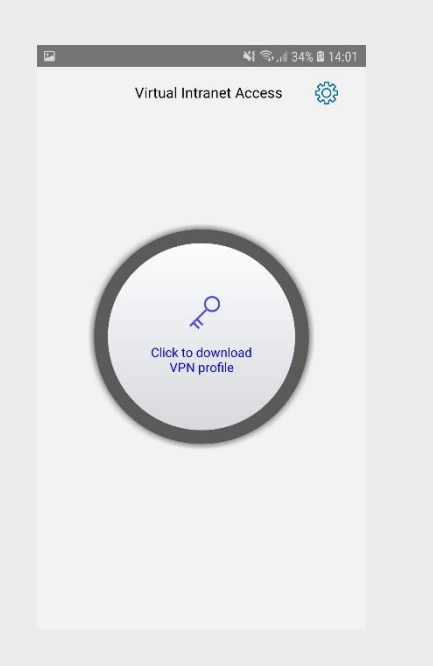

Enter remote.exeter.ac.uk into the text box and click on the Download button. You will be then be required to enter your university username and password.

| 1                  | ¥!                                | জি 🛙 34% 🖬 14:02 |
|--------------------|-----------------------------------|------------------|
|                    | Login                             | tộ;              |
| Download VPN Pro   | ofiles<br><sup>9</sup> N profiles |                  |
| remote.exeter.ac.u | Jk                                |                  |
| DOWNLOAD           | (                                 | CANCEL           |
|                    |                                   | J                |
|                    |                                   |                  |
|                    |                                   |                  |
|                    |                                   |                  |
|                    |                                   |                  |
|                    |                                   |                  |

You will see the following and need to click within the circle where it says 'Tap to Connect' to make the connection

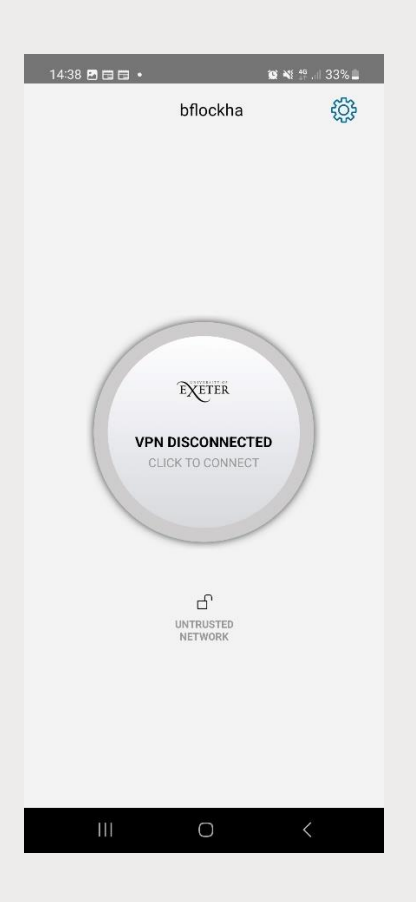

The following Privacy Policy dialogue box will appear, and you need to 'Accept' to continue

| 14:38 🖪 🖬 🖬 🔹                                                                                                    |                                        | 10: 📲 👭 🗐 33% 🛢 |  |  |
|----------------------------------------------------------------------------------------------------|----------------------------------------|-----------------|--|--|
|                                                                                                    | bflockha                               | ¢               |  |  |
|                                                                                                    |                                        | Ĩ               |  |  |
| VPN I<br>clic                                                                                                    | EXETER<br>DISCONNECTE<br>IN TO CONNECT | ed X            |  |  |
| Connection request                                                                                                    |                                        |                 |  |  |
| Virtual Intranet Access wants to set<br>up a VPN connection that allows<br>it to monitor network traffic. Only<br>accept if you trust the source. |                                        |                 |  |  |
| • appears at the top of your screen when VPN is active.                                                                                           |                                        |                 |  |  |
| Cancel                                                                                                    |                                        | ок              |  |  |
| 111                                                                                                    | 0                                      | <               |  |  |

## You should then see that the VPN is 'Connecting'

The client will attempt to connect and will trigger your chosen MFA method for confirmation, approve the MFA request.

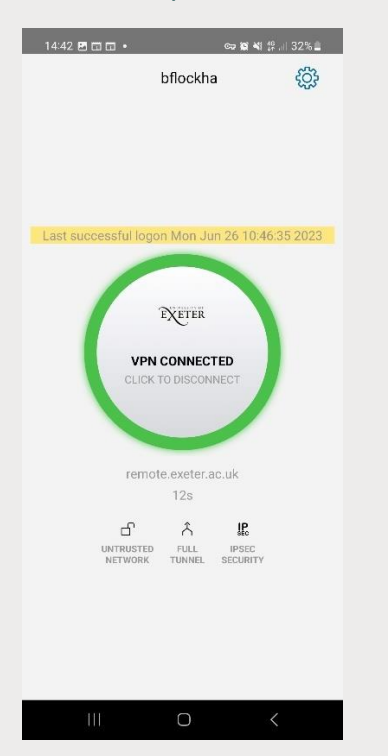

## IMPORTANT INFORMATION WHEN USING THE VPN SERVICE

Once connected, your device will have a secure tunnel to the University network and will be allocated a UoE network address. It will effectively be treated as directly connected to the University network. Unless specifically requested otherwise, all the network traffic your device generates during an active VPN session will travel via the secure tunnel and the University network. This is useful to know when accessing external resources that will only permit access from known University network addresses. Ensure you need to be using the VPN for the work you are doing. Many of the University's commonly used applications work without being connected to the VPN.